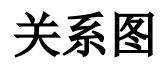

关系图是是指使用图形来表示人物或是事物之间关系的一类图,如下:

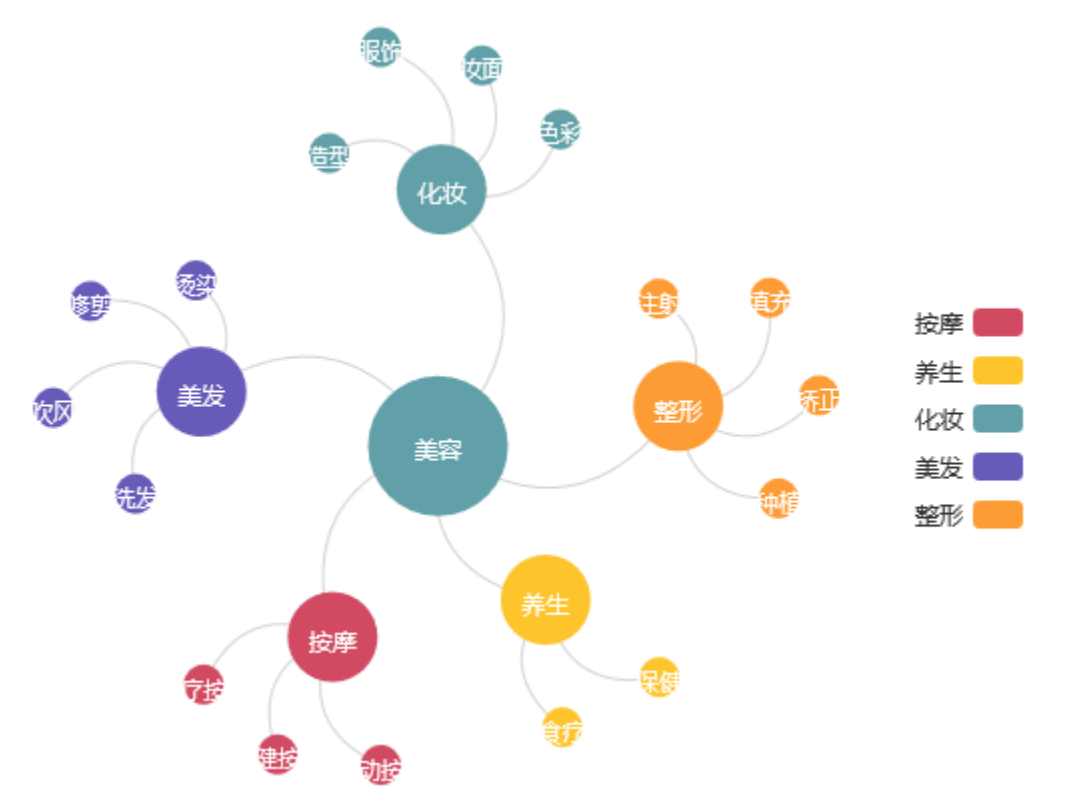

## 实现步骤

1. 创建数据集,预览如下:

| 分类 | 关系 | 目标值 | 目标名称 | 源值 | 源名称  |
|----|----|-----|------|----|------|
| 化妆 |    | 30  | 美容   | 20 | 化妆   |
| 按摩 |    | 30  | 美容   | 20 | 按摩   |
| 整形 |    | 30  | 美容   | 20 | 整形   |
| 美发 |    | 30  | 美容   | 20 | 美发   |
| 养生 |    | 30  | 美容   | 20 | 养生   |
| 化妆 |    | 20  | 化妆   | 10 | 造型   |
| 化妆 |    | 20  | 化妆   | 10 | 妆面   |
| 化妆 |    | 20  | 化妆   | 10 | 色彩   |
| 化妆 |    | 10  | 化妆   | 10 | 服饰   |
| 按摩 |    | 20  | 按摩   | 10 | 保健按摩 |

数据集相关设置项请参考:数据集定义

2. 根据步骤1中的数据集创建电子表格,具体步骤参见列表报表相关章节。

## 在电子表格工具栏中选择 图形 选项,进入Echarts作图界面,图形类型选择 关系图

|    | 开始 | 插入     | 页面布局   | 公式   | 数据  | 审阅 | 视图     | 开发工具 | z | 服务   | Smartbi  |
|----|----|--------|--------|------|-----|----|--------|------|---|------|----------|
|    | ?  | ??     | ? 报表宏  | ? 图形 | 左父格 | 默认 | ▼扩展方向  | 不扩展  | Ŧ | ?插〉  | 、 7. 过滤  |
| ŢŦ | 预览 | 执行▼发布▼ | ? 页面设置 |      | 上父格 | 默认 | ▼ 数据设置 | 汇总   | - | ? 覆盖 | 🗄 🝼 格式 🕯 |
|    |    |        |        |      |     |    | 汇总     |      |   | ? 区域 | ▼ 🕜 属性   |

| 图形设置 |                   |                |                         |                                     |
|------|-------------------|----------------|-------------------------|-------------------------------------|
| 柱图   | <b>****</b><br>线图 | <b>↓</b><br>併图 | ( <sup>1</sup> )<br>油量图 |                                     |
| 数据设置 | 基本设置 标题           | 型 坐标轴设置        | 图例 提示                   | 扩展属性                                |
| 序列   | 分类(X)轴            | 指标(Y)轴         | 并列轴                     |                                     |
| 分类   |                   |                |                         |                                     |
| 关系   |                   |                |                         |                                     |
| 目标值  |                   |                |                         |                                     |
| 目标名称 |                   |                |                         |                                     |
| 源值   |                   |                |                         |                                     |
| 源名称  |                   |                |                         | 120                                 |
|      |                   |                |                         | 60<br>30<br>0<br>1月 3月 5月 7月 9月 11月 |

3. 源节点选择字段"源名称";目标节点选择字段"目标名称";关系名称(是指节点之间的关系描述,比如父子)可以不选择。

| 数据设置 | 序列设置         | 基本设置 | 标题   | 图例           | 提示 |
|------|--------------|------|------|--------------|----|
| 序列   | 源节           | 点    | 目标节点 | 关系名称         |    |
| 分类   |              |      |      |              |    |
| 关系   |              |      |      | $\checkmark$ |    |
| 目标值  |              |      |      |              |    |
| 目标名称 |              |      | √ 🌣  |              |    |
| 源值   |              |      |      |              |    |
| 源名称  | $\checkmark$ | \$   |      |              |    |

分别点击源节点字段和目标节点字段后面的设置,则进行数据点分类和数值设置。
数据点分类是根据此节点进行分类,作为图例可显示出来分类。
数据点数值:用于显示点的大小比例范围。数据越大表示越重要,点越大。
源节点设置如下图:

| 设置数据点属性 | 【当前数据点: | 源名称】 |        |         | ×   |
|---------|---------|------|--------|---------|-----|
|         |         |      |        |         |     |
| 数据点分类:  | 分类      |      | $\sim$ |         |     |
| 数据点数值:  | 源值      |      | $\sim$ |         |     |
|         |         |      |        |         |     |
|         |         |      |        |         |     |
|         |         |      |        |         |     |
|         |         |      |        |         |     |
|         |         |      |        |         |     |
|         |         |      |        |         |     |
|         |         |      |        |         |     |
|         |         |      |        |         |     |
|         |         |      |        | 确定(O) 取 | (C) |

## 目标节点设置如下图:

| 设置数据点属性 | 【当前数据点: | 目标名称】 |        |           | $\times$ |
|---------|---------|-------|--------|-----------|----------|
|         |         |       |        |           |          |
| 数据点分类:  | 分类      |       | $\sim$ |           |          |
| 数据点数值:  | 目标值     |       | $\sim$ |           |          |
|         |         |       |        |           |          |
|         |         |       |        |           |          |
|         |         |       |        |           |          |
|         |         |       |        |           |          |
|         |         |       |        |           |          |
|         |         |       |        |           |          |
|         |         |       |        |           |          |
|         |         |       |        |           |          |
|         |         |       |        | (確実(の))   | 要素       |
|         |         |       |        | 1/fl/E(U) | 4X/H(C)  |

5. 切换到序列设置。根据需要进行设置
显示方式:关系图显示样式,目前有两种,我们选择第一种方式。
连接曲率:设置点点之间线的曲度,不设置则为直线,此处我们设置为0.5
斥力因子:点点之间线的长度,会根据此因子进行计算。此处我们设置为500。
拖动:设置点是否允许拖拽,此处我们选择允许拖拽。

数据项标签:设置是否显示数据标签,此处我们设置显示数据标签。

数据点大小:用于设置点的半径大小,我们设置范围为30到70

| 数据设置     | 序列设置         | 基本设置    | 标题     | 图例 | 提示 |
|----------|--------------|---------|--------|----|----|
| ☑ 显示方式:  |              |         | 1      |    |    |
| ☑ 连线曲率:  | 0.5          |         |        |    |    |
| ☑ 斥力因子:  | 500          | )       |        |    |    |
| ✔ 拖动:    | $\checkmark$ |         |        |    |    |
| 普通状态设置 — |              |         |        |    |    |
| □ 边框色:   |              |         |        |    |    |
| □ 边框宽度:  |              |         |        |    |    |
| ☑ 数据项标签  | : 显:         | ⊼ 不显示   |        |    |    |
| □ 位置:    | 居」           | L 居下 居左 | 居右内部   | ]  |    |
| □ 文本样式:  | 宋体           | x ∨ 14  | > 常规 > |    |    |
| 言高状态设置   |              |         |        |    |    |

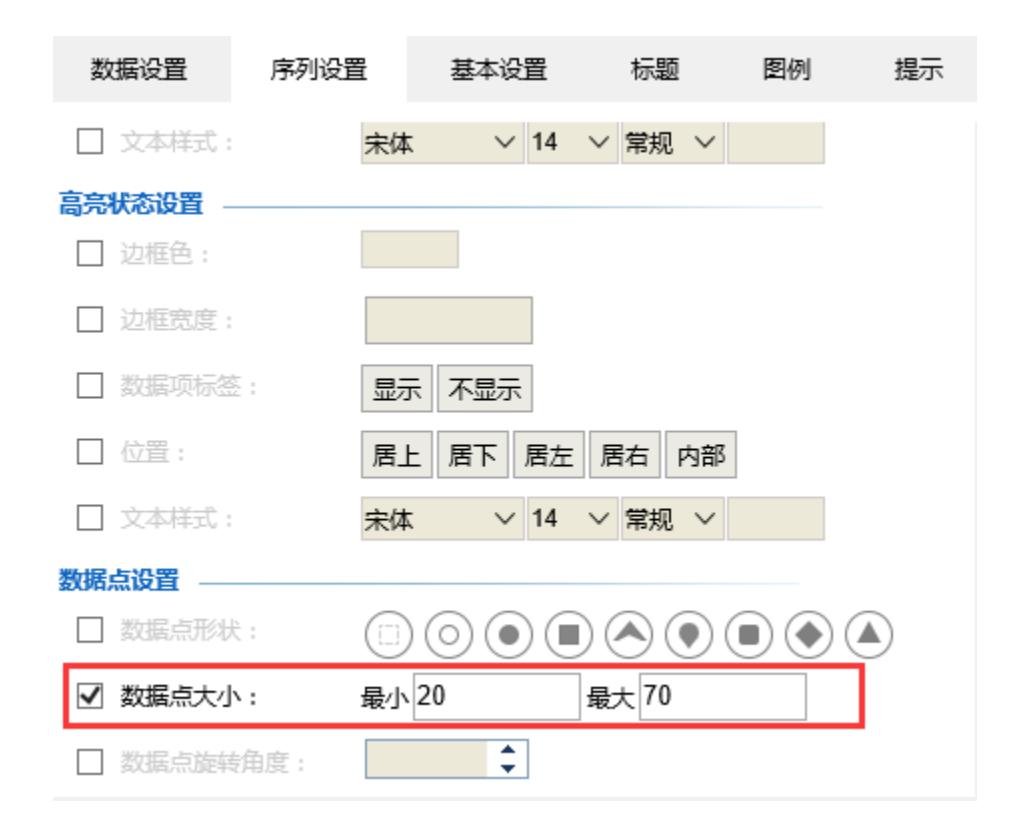

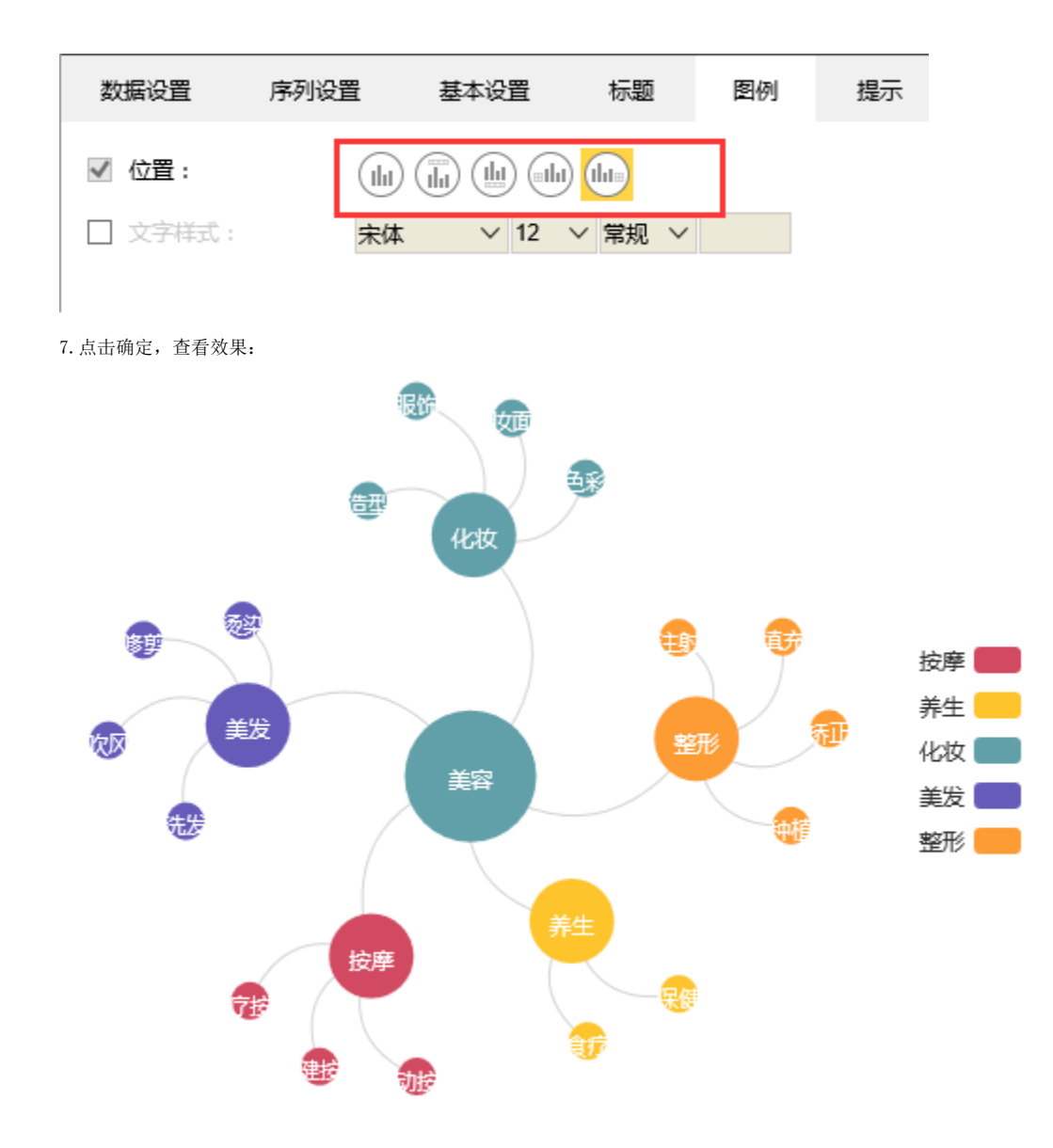

## 资源下载

报表资源:关系图.xml 表结构数据:t\_guanxitu.sql